# OSMSAC Athletic Eligibility I. ATHLETIC PAPERWORK (INCLUDES ATHLETIC PHYSICALS)

- 1.) A signed Osceola County Consent and Physical Form \* FC-600-2466 \_ 4.10.12, <u>4 Pages</u>
  - NOTE: MS Physicals completed in the Spring (after April 1) are valid for Spring sports participation and July 1 June 30 of the following school year."
  - ImPact Baseline tests shall be required for all student athletes prior to any athletic participation and are good for 365 days but shall be updated if the expiration date occurs during the season of participation.
- 2.) A signed SDOC Concussion, Heat Illness and Sudden Cardiac Arrest form
- 3.) A signed SDOC Medical Authorization Form (FC-600-2482 Rev 4.19.21) (1 page) \*\* NOTE: Keep all paperwork on File for 7 years.

## II. IMPACT BASELINE TEST

- Are required for all participating MS Student Athletes.
- ImPact Baselines are good for 365 days and shall be updated, prior to the start of participation, if they expire during the season.

## III. ACADEMIC REQUIREMENTS

- In order for athletic eligibility in the OCMSAC the following must be correct. Eligibility is only based on quarter grades to determine eligibility for the next quarter. Quarter 1 will determine Quarter 2 and so on throughout the entire academic school year.
- In order for athletic eligibility in the OCMSAC the following must be correct. Student Grade will be an overall 2.0 / C average in the previous quarter of participation. will not One (1) "F" and or three (3) or more "D's" be allowed on the report card, even if a C average is
  - attained. This will cause the student athlete to be ineligible for the entire quarter.
- A student- athlete that has two (2) "D's" on their report card will be placed on probation until progress reports come out. Ineligibility will be take place immediately if the student on remains to have two (2) or more "D's"their report in any classes at progress report card time.
- Other
  - o Participation of students in Grades 6-8.
  - Participation in a sport at the HS level (9, JV or Varsity) would make a student ineligible for the same sport at the Middle School Level.
  - He/ She must be regularly promoted from the previous grade in the immediately preceding year.
  - He/she must be in regular attendance; and He/she must be carrying a normal class load and doing satisfactory classroom work with satisfactory conduct record as determined by the principal of the school.
  - May participate until the age of 15 years 9 months. (Ineligibility begins the day of 15 years 9 months.
  - May only participate against schools (Scrimmage or Contest) that are members of the OCMSAC.

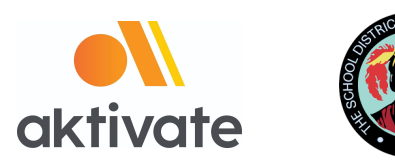

# Registro para padres

□ Ir a <u>www.aktivate.com</u>

#### Seleccionar Login

#### Seleccionar Create an Account

(solo es necesaria una cuenta por persona, aun si usted tiene más de un estudiante en diferentes escuelas (high school o junior high); favor de no crear una nueva cuenta si usted ya ha utilizado Aktivate antes)

- Llenar la información personal relacionada a la cuenta (*esta debe ser la información personal del padre*)
- □ Usted estará usando el sitio como padre
- □ Seleccionar Create Account

Por último, introduzca el **código de verificación** que va a recibir en su email para confirmar su cuenta

**Favor de notar**: Para obtener el código de verificación va a ser necesario que abra una nueva pestaña en su navegador (no cierre la pestaña actual) para que consulte el correo de verificación en el buzón de entrada de su email (el correo puede tomar unos minutos en aparecer, favor de ser paciente). Puede copiar y pegar el código en el espacio para este, o escribirlo directamente.

#### Después de tener una cuenta:

- Login (Iniciar sesión)
- Debajo del encabezado Parents , seleccionar "Click here to start/complete athlete

#### registrations"

Seleccionar Start/Complete a Registration (en la esquina superior izquierda de la

página)

- Seleccionar **Start a New Registration** (*aquí es donde tendrá que ingresar toda la información de su atleta*)
- □ Siga las indicaciones para completar todos los requerimientos del registro de su escuela

Si necesita ayuda, seleccione el botón naranja en la esquina inferior izquierda para chat en

vivo e o mandar un correo a <u>support@aktivate.com</u> para solicitar ayuda

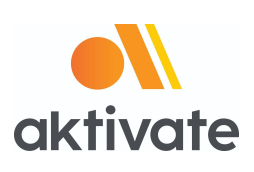

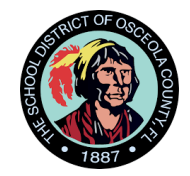

# **Registration Instructions for Parents**

## Go to <u>www.aktivate.com</u>

Click Login

# **Click Create an Account**

(You only need <u>ONE</u> account, even if you have children in more than one high school and/or junior high; Do Not create another account if you have used Aktivate or Register My Athlete in the past)

□ Fill in personal account information

(This should be the Parent/Guardian personal information)

- □ You will be using the site as a Parent
- Click Create Account
- Lastly, input the account Verification Code that you'll receive via email to confirm your account

**Please Note:** You will need to open another tab (do not close your current tab) and find the verification email in your email inbox (it may take a few minutes to appear, so be patient). You can copy and paste the code into the pop-up or directly type into it.

#### After you have an account:

- Login
- Under the Parents header, select "Click here to start/complete athlete

#### registrations".

Click Start/Complete a Registration (upper left hand corner of the page)

- Click Start a New Registration (this is where you will enter all of your Athlete's information)
- □ Follow the prompts to complete all requirements for your school's registration

If assistance is needed, click the orange button on the lower left side of the screen for live

chat email <u>support@aktivate.com</u>.